# Post-Acute Care Utilization Management Program

# Blue Cross and Blue Shield of Illinois

**Provider Orientation** 

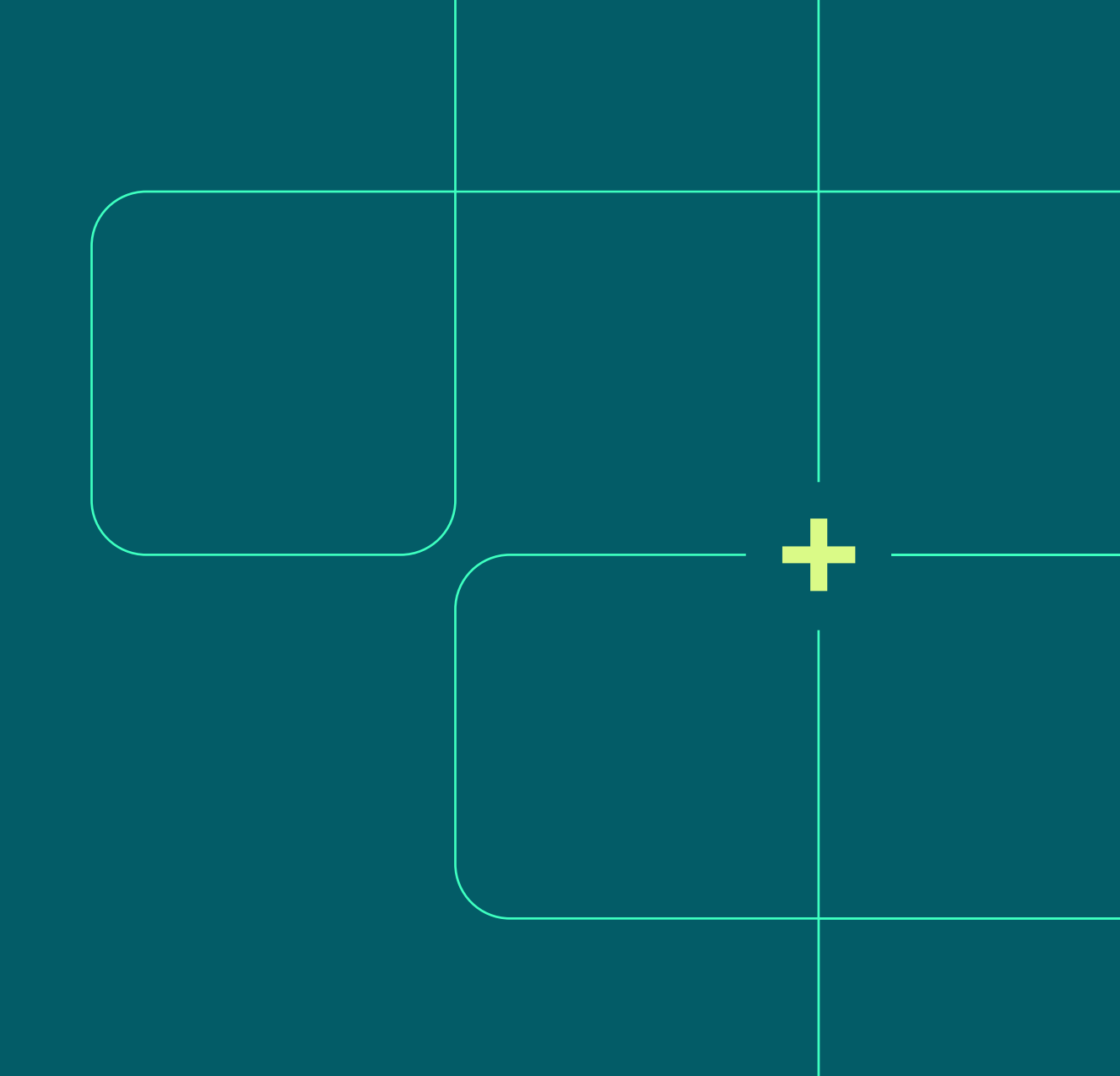

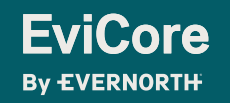

### Agenda

- Post-Acute Care Program Overview
- Pre-Authorization Requirements
- Denial and Appeals Process
- Submitting Precertification Requests
- Provider Resources
- Provider Portal Overview
- Q & A

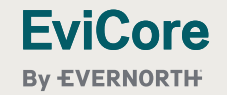

# Post-Acute Care Program Overview

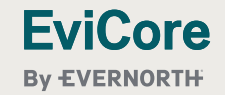

### **EviCore healthcare PAC Program Overview**

EviCore healthcare (EviCore) will accept initial and concurrent benefit preauthorization request for member admissions to the following Inpatient Post-Acute Care (PAC) facilities:

Precertification applies to the following services:

- Skilled nursing facilities (SNF)
- Inpatient rehabilitation facilities (IRF)
- Long-term acute care facilities (LTAC)

- Hospitals are responsible to submit the initial post-acute care pre-authorization request.
- PAC facilities (listed above) are responsibile to submit date extensions (PAC concurrent review)
- Custodial Care does not require pre-authorization by EviCore and will continue to be managed by BCBSIL
- Once the patient is discharged from the post-acute facility, the patient will be referred back to BCBSIL for continued care management services.

# Pre-Authorization Requirements

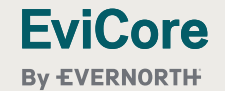

© 2025 EviCore healthcare. All Rights Reserved. This presentation contains CONFIDENTIAL and PROPRIETARY information.

### **EviCore Healthcare Pre-Authorization Requirements**

EviCore healthcare (EviCore) manages all Inpatient Post-Acute Care (PAC) preauthorization requests for Blue Cross and Blue Shield of Illinois (BCBSIL) members enrolled in the following programs:

#### Medicare Medicaid Blue Cross Community Health Plans <sup>SM</sup> Blue Cross Medicare Advantage (PPO)<sup>SM</sup> ٠ (BCCHP) – No longer delegated as of Blue Cross Community MMAI (Medicare-٠ 8/1/2025 Medicaid Plan)<sup>SM</sup> Blue Cross Medicare Advantage HMO ٠ Illinois Individual Medicare HMO ٠ Illinois Individual Medicare PPO ٠ Illinois Group Medicare PPO •

#### To verify eligibility and benefits:

FviCore

By EVERNORTH

- Providers should verify member eligibility and benefits on: <u>https://www.availity.com</u>
- Eligibility may also be verified on the EviCore provider portal <u>https://www.evicore.com/pages/providerlogin.aspx</u>

# Initial Post-Acute Care Admission Requests Pre- Authorization Overview

#### Hospital initiates pre-authorization requests:

 The hospital is responsible to submit post-acute care pre-authorization requests, unless the post-acute care facility (i.e. IRF) has the same NPI or Tax ID # EviCore requests that you start the process as soon as possible to facilitate a timely pre-authorization determination

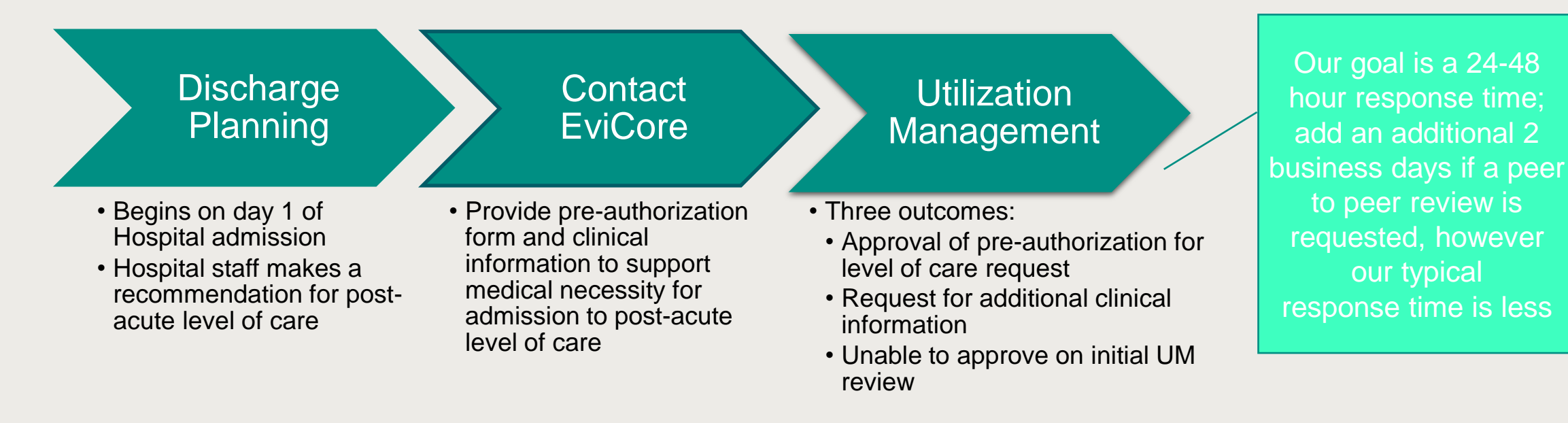

### **Post-Acute Care Facility Pre-Authorization Overview**

#### EviCore will provide pre-authorizations by facility type in the following ways :

| Pre-Authorization | Skilled Nursing<br>Facility | Inpatient Rehab<br>Facility | Long Term Acute<br>Care |
|-------------------|-----------------------------|-----------------------------|-------------------------|
| Initial           | 5 business days             | 5 calendar days             | 5 calendar days         |
| Concurrent        | 7 calendar days             | 5 calendar days             | 7 calendar days         |

#### Pre-Authorization Expiration

- The initial pre-authorization expires 7 days from the date of issue
- If the patient is not discharged within this time frame, a new pre-authorization is required
- Once Determination is Complete:
  - A notification will be communicated to the requesting provider
  - Servicing providers may obtain pre-authorizations via the EviCore web portal or by calling EviCore at: 855-252-1117
- > Post-Acute Care Pre-Authorization Criteria includes, but not limited to:
  - The applicable benefit plan manual and McKesson IQ Guidelines
  - Medicare Benefit Policy Manuals & Clinical Findings

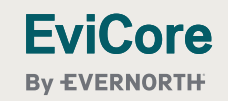

### Date extension (PAC concurrent review) Requests Overview

The PAC facility is responsible to submit date extension (concurrent review) requests EviCore requests that you start the date extension review process as soon as possible to facilitate a timely 'extension of pre-authorization' determination

Plan of Care & Discharge Planning

- Begins on day 1 of Post-Acute Care admission
- Care management team completes evaluations and begins to develop a plan of care

Contact EviCore

- Provide pre-authorization form and clinical information to support medical necessity for postacute level of care
- SNF Facilities should submit clinical for date extension (PAC concurrent review) pre-authorization requests 72 hours prior to the last covered day

#### Utilization Management

- Three outcomes:
- Approval of pre-authorization for level of care request
- Request for additional clinical information
- Unable to extend authorization
- The provider is responsible to issue the NOMNC, have it signed and returned to EviCore

Our goal is a 24-48 hour response time, once clinical information is received; add an additional 2 business days if a peer to peer review is requested, however our typical response time is less

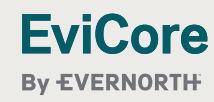

### **Rationale for Hospital Submission of PAC Precertification**

### Requests

- Appropriate Level of Care Determination:
  - Hospitals present the most accurate clinical status for discharging patients
  - Engagement with discharge planners to determine appropriate level based on medical necessity
  - Patient-Centered alternative PAC setting recommendations
  - Hospitals are encouraged to submit an authorization request at the same time they are sending clinical to a PAC facility to obtain a bed. The authorization for PAC is tied to the level of care, not a specific facility.

#### Coordinated Post-Acute Care Placement:

- Proactively identify facility for optimal outcomes and patient experience
- Early initiation of plan of care with goals and risk assessment by EviCore staff members
- Offer social work coordination to address discharge barriers

#### Medicare PAC Guidance:

 Medicare's position on PAC placement provides guidance for the least intensive setting to adequately meet the patient's needs.

#### Post-Acute Care Prior Authorization Criteria includes, but not limited to:

- Medicare Benefit Policy Manuals (Medicare members only)
- MCG<sup>™</sup> evidence-based care guidelines®
- Other Evidence-Based Tools

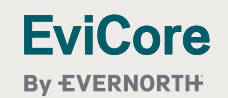

# Submitting Precertification Requests

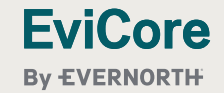

### **Methods to Submit Precertification Requests**

#### **EviCore Provider Portal (preferred)**

The EviCore online portal is the quickest, most efficient way to request precertification and check status.

#### +https://www.evicore.com/pages/providerlogin.aspx

+https://www.availity.com

#### Fax:

**FviCore** 

By EVERNORTH

855.826.3725 Precertification requests are accepted via fax and can be used to submit additional clinical information.

#### Phone:

855.252.1117 Hours of operation

- Monday Friday 7 a.m. to 6 p.m. CST
- Saturday 9 a.m. to 4 p.m. CST
- Sunday 9 a.m. to 1 p.m. CST
- Holidays 9 a.m. to 3 p.m. CST
- 24 hour on call coverage

| User ID       Forgot User ID?         Password       Forgot Password?         I agree to HIPAA Disclosure       Forgot Password?         Remember User ID       LOGIN         Don't have an account?       Register Now | User ID       Forgot User ID?         Password       Forgot Password         I agree to HIPAA Disclosure       Forgot Password         Remember User ID       LOGIN         Login       Don't have an account? Register Now   | User ID Forgot User ID?   Password Forgot Password?   I agree to HIPAA Disclosure Forgot Password?   Remember User ID LOGIN   LOGIN Don't have an account? Register Now | User ID       Forgot User ID?         Password       Forgot Password?         I agree to HIPAA Disclosure       Forgot Password?         Remember User ID       LOGIN         LogIN       Don't have an account? Register Now |                             |                       |
|----------------------------------------------------------------------------------------------------|----------------------------------------------------------------------------------------------------|----------------------------------------------------------------------------------------------------|----------------------------------------------------------------------------------------------------|-----------------------------|-----------------------|
| User ID       Forgot User ID?         Password       Forgot D?         I agree to HIPAA Disclosure       Forgot Password?         Remember User ID       LOGIN         Don't have an account?       Register Now        | User ID       Forgot User ID?         Password       Forgot Password?         I agree to HIPAA Disclosure       Forgot Password?         Remember User ID       LOGIN         Login       Don't have an account? Register Now | User ID Forgot User ID?   Password Forgot Password?   I agree to HIPAA Disclosure Forgot Password?   Remember User ID LOGIN   LOGIN Don't have an account? Register Now | User ID       Forgot User ID         Password       Forgot Password         I agree to HIPAA Disclosure       Forgot Password         Remember User ID       LOGIN         LOGIN       Don't have an account? Register Now    |                             |                       |
| Password Forgot Password   I agree to HIPAA Disclosure   Remember User ID   LOGIN Don't have an account? Register Now                                                                                                   | Password Forgot Password   I agree to HIPAA Disclosure   Remember User ID   LOGIN Don't have an account? Register Now                                                                                                    | Password Forgot Password   I agree to HIPAA Disclosure   Remember User ID   LOGIN Don't have an account? Register Now                                                   | Password Forgot Password   I agree to HIPAA Disclosure   Remember User ID   LOGIN Don't have an account? Register Now                                                                                                    | User ID                     | Forgot<br>User<br>ID? |
| <ul> <li>I agree to HIPAA Disclosure</li> <li>Remember User ID</li> <li>LOGIN</li> <li>Don't have an account? Register Now</li> </ul>                                                                                   | <ul> <li>I agree to HIPAA Disclosure</li> <li>Remember User ID</li> <li>LOGIN</li> <li>Don't have an account? Register Now</li> </ul>                                                                                         | <ul> <li>I agree to HIPAA Disclosure</li> <li>Remember User ID</li> <li>LOGIN</li> <li>Don't have an account? Register Now</li> </ul>                                   | <ul> <li>I agree to HIPAA Disclosure</li> <li>Remember User ID</li> <li>LOGIN</li> <li>Don't have an account? Register Now</li> </ul>                                                                                         | Password                    | Forgot<br>Password    |
| C Remember User ID  LOGIN  Don't have an account? Register Now                                                                                                    | C Remember User ID  LOGIN  Don't have an account? Register Now                                                                                                    | Comparison Register Now                                                                                                    | Comparison Register Now                                                                                                    | I agree to HIPAA Disclosure |                       |
| LOGIN Don't have an account? Register Now                                                                                                    | LOGIN Don't have an account? Register Now                                                                                                    | LOGIN Don't have an account? Register Now                                                                                                    | LOGIN Don't have an account? Register Now                                                                                                    | Remember User ID            |                       |
| Don't have an account? Register Now                                                                                                    | Don't have an account? Register Now                                                                                                    | Don't have an account? <b>Register Now</b>                                                                                                    | Don't have an account? <b>Register Now</b>                                                                                                    | LOGIN                       |                       |
|                                                                                                    |                                                                                                    |                                                                                                    |                                                                                                    | Don't have an account? Reg  | ister Now             |
|                                                                                                    |                                                                                                    |                                                                                                    |                                                                                                    |                             |                       |
|                                                                                                    |                                                                                                    |                                                                                                    |                                                                                                    |                             |                       |

## Required Information for Initial Post-Acute Care Precertification Requests

| Admission Details                 | <ul> <li>Facility type being requested</li> <li>Accepting facility demographics (if known)</li> <li>Patient demographics</li> <li>Anticipated date of hospital, LTAC, or IRF discharge (if applicable)</li> </ul>                                                 |
|-----------------------------------|----------------------------------------------------------------------------------------------------|
| Clinical Information              | <ul> <li>Hospital admitting diagnosis</li> <li>History and physical</li> <li>Progress notes, i.e., attending physician, consults &amp; surgical (if applicable)</li> <li>Medication list</li> <li>Wound or Incision/location and stage (if applicable)</li> </ul> |
| Mobility and Functional<br>Status | <ul> <li>Prior and current level of functioning</li> <li>Prior living situation</li> <li>Current therapy evaluations: PT/OT/ST (Within 24-48 hours of request)</li> <li>Therapy progress notes, including level of participation</li> </ul>                       |

Please note: EviCore precertification form and supporting clinical documentation are required for all post-acute care requests.

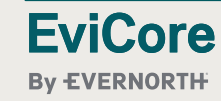

### **Required Information for Date Extensions**

### (PAC concurrent review requests)

| > Pre-authorization Details       | <ul> <li>Facility name, name of case manager, contact phone number and fax</li> <li>Patient demographics</li> <li>Number of days and dates requested</li> <li>PAC physician demographics</li> <li>Anticipated date of discharge</li> </ul> |
|-----------------------------------|----------------------------------------------------------------------------------------------------|
| Clinical Information              | <ul> <li>Hospital admitting diagnosis and ICD10 code</li> <li>Clinical Progress Notes</li> <li>Medication list</li> <li>Wound or Incision/location and stage (if applicable)</li> <li>Discharge summary (when available)</li> </ul>        |
| Mobility and Functional<br>Status | <ul> <li>Prior and current level of functioning</li> <li>Focused therapy goals: PT/OT/ST</li> <li>Therapy progress notes, including level of participation</li> <li>Discharge plans (include discharge barriers, if applicable)</li> </ul> |

Please note: EviCore precertification form and supporting clinical documentation are required for all post-acute care requests.

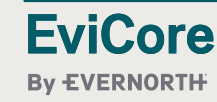

# Precertification Outcomes and Special Considerations

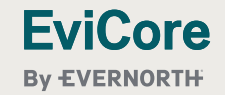

### **Precertification Approval**

#### **Approved Requests**

- Standard requests are processed within 48 hours after receipt of <u>all</u> necessary clinical information
- Authorization letters will be faxed to the requesting provider and can be printed on demand from the EviCore portal at <u>https://www.evicore.com/pages/providerlogin.aspx</u>
- Customers will receive an authorization letter by mail

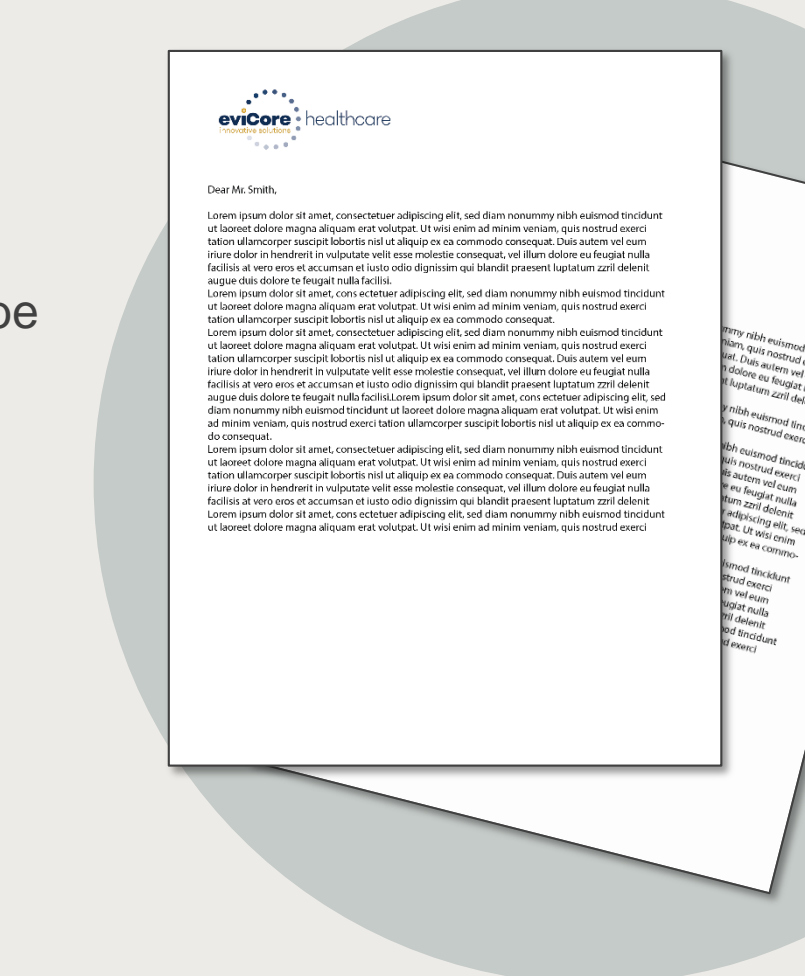

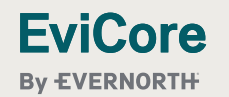

#### © 2025 EviCore healthcare. All Rights Reserved. This presentation contains CONFIDENTIAL and PROPRIETARY information.

### **Precertification Approval**

#### **Approved Requests**

**EviCore** 

By EVERNORTH

Two Potential Scenarios & Outcomes:

- 1. PAC facility known: Precertification number issued to requesting and servicing provider
- 2. PAC facility NOT known: Precertification number issued to requesting provider only
- 3. Initial precertification's are valid for 7 calendar days to help acute providers (hospitals) with discharge planning and to enable them to request authorization well before the expected acute discharge date.

#### Number of precertified days are provided by PAC facility type as follows:

| Precertification | Skilled nursing facility | Inpatient rehab facility | Long-term acute care   |
|------------------|--------------------------|--------------------------|------------------------|
| Initial          | Five (5) calendar days   | Five (5) calendar days   | Five (5) calendar days |

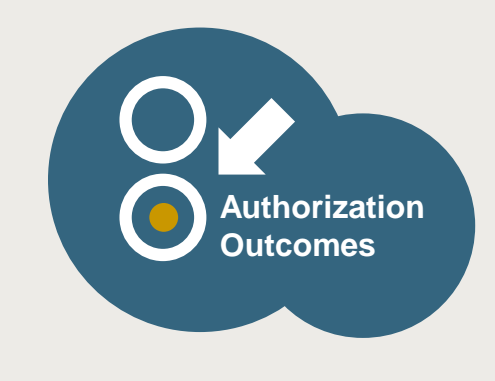

# Determination Outcomes: Unable to Approve/Alternate Recommendation

#### Unable to approve

- When a request does not meet criteria during nurse review, it goes to second-level MD review.
- If the MD is unable to approve the request based on the information provided, notification is made to the requesting provider.
- The provider is given the option to either send additional information to support medical necessity or schedule a clinical consultation.
- **\*Important:** If this option is not utilized by the requesting provider within one business day, an adverse determination is made and the request is denied.

#### **Alternate Recommendation**

**FviCore** 

By EVERNORTH

- The EviCore MD may also offer an alternate recommendation. The requesting provider can either accept or reject the alternate recommendation or schedule a clinical consultation.
- The ordering provider has up to 48 hours to accept the alternate recommendation
- If accepted, the initial requested service will be denied, and the alternate recommendation will be approved

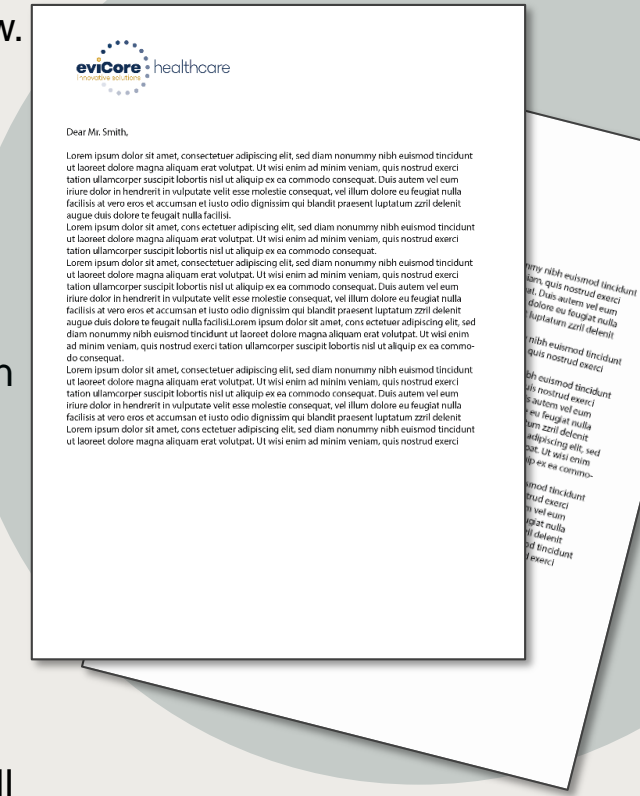

### **Precertification Outcomes - Adverse Determination**

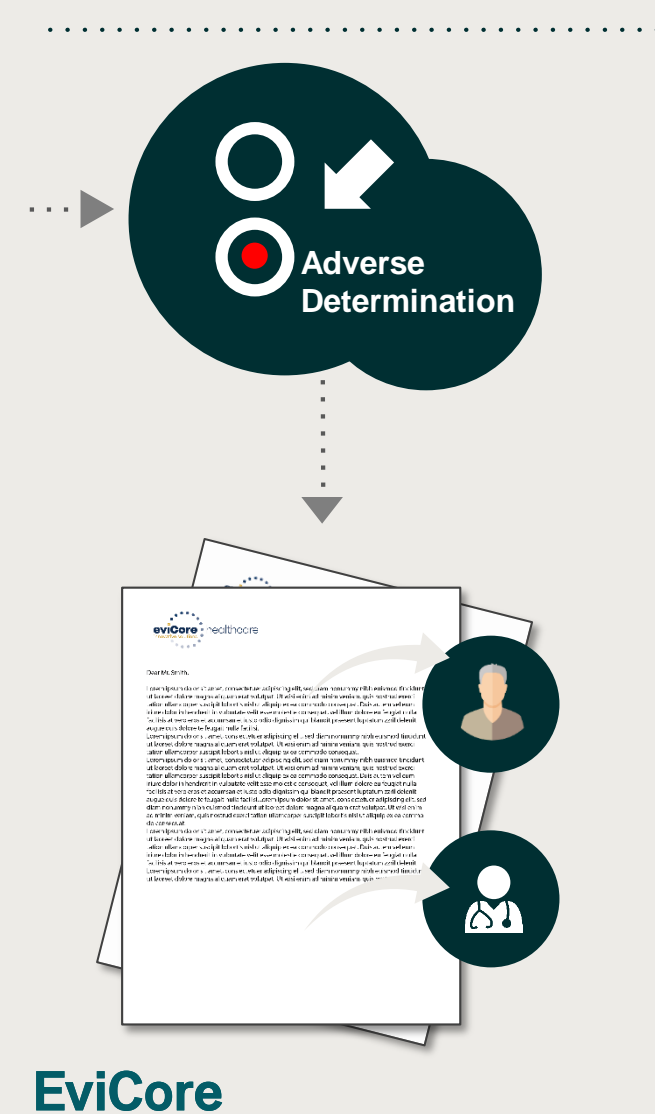

By EVERNORTH

- When a request does not meet medical necessity based on evidence-based guidelines, an adverse determination is made and the request is denied
- The Notice of Medicare Non-Coverage (NOMNC) will be issued no later than 2 calendar days prior to the discontinuation of coverage
- In those cases, a denial letter with the rationale for the decision and appeal rights will be issued by EviCore to the ordering physician, requesting provider and customer
- 1. Adverse determinations letters can be printed on demand from the EviCore portal at

https://www.evicore.com/pages/providerlogin.aspx

### **Clinical Consultation Requests**

#### Unable to approve

- If we are unable to approve a request with the provided information, we offer clinical consultations with the referring physician and an EviCore Medical Director
- A clinical consultation/peer to peer (P2P) may be requested by calling EviCore at 855.252.1117 or 800.298.4806. Medical Directors are available for Clinical Consultations 365 days a year. The P2P must be requested within 1 day of the denial and must occur within 2 business days.
- Clinical consultations, after an Unable to Approve decision has been made, may result in either a reversal of the decision to deny or an uphold of the original decision

#### **Adverse determination**

FviCore

By EVERNORTH

- For adverse determinations or final denials, providers can request a clinical consultation with an EviCore physician to better understand the reason for denial.
- Once a final denial decision has been made, however, the decision cannot be overturned via a clinical consultation.

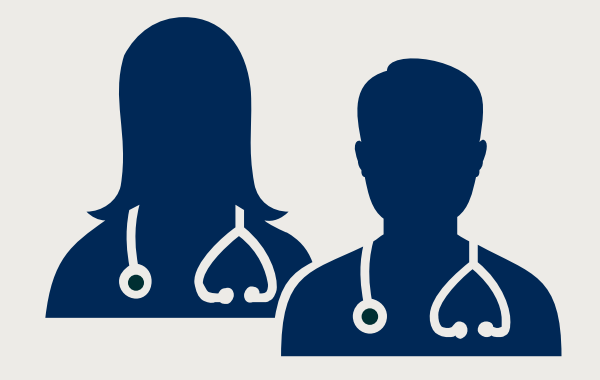

### **Special Circumstances**

#### **Urgent precertification requests**

- EviCore uses the NCQA/URAC definition of **urgent**: when a delay
- In decision-making may seriously jeopardize the life or health of the customer
- Can be initiated by phone (recommended) or fax
- Urgent requests will be reviewed within 72 hours for Medicare patients and 48 hours for Medicaid patients

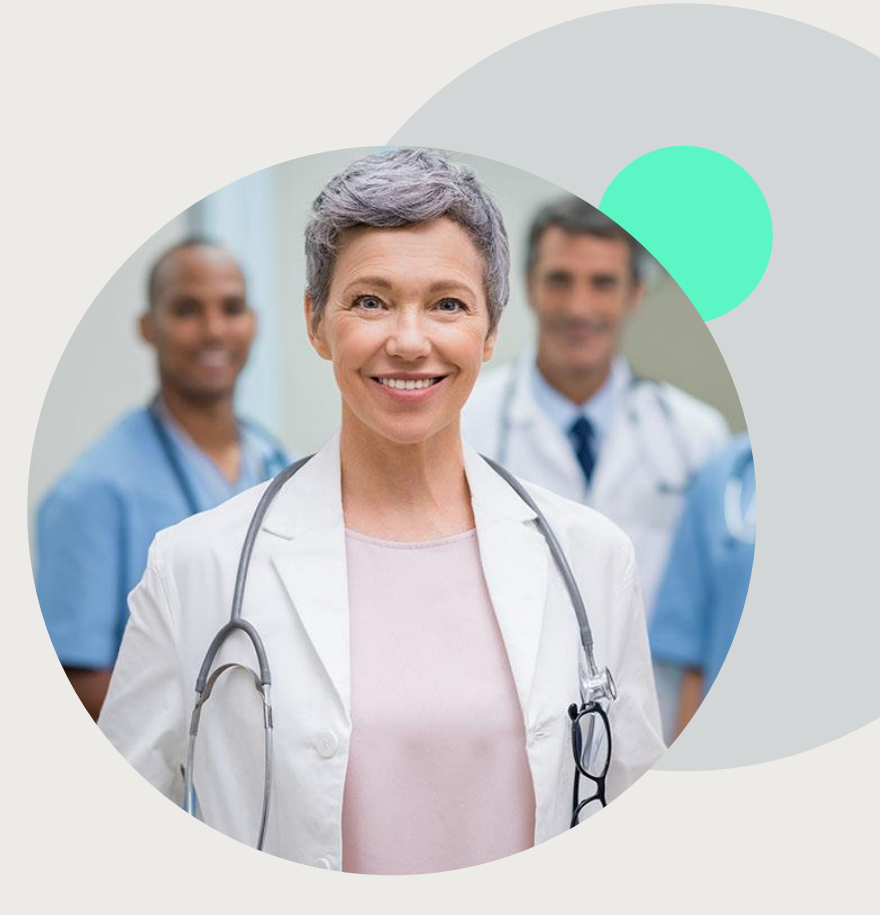

### **Post-Decision Options: Appeals Process**

#### **Appeals Process**

- BCBSIL will process first-level appeals. Delegation of second-level appeals will vary by plan and/or state regulations
- The timeframe to submit an appeal request will be outlined on the determination letter \*
  - Appeal requests can be submitted by the following methods:
  - Medicaid appeal requests may be submitted to: <u>GPDA&G@bcbsil.com</u>
  - Medicare appeal requests may be submitted to: <u>mapdanadg@bcbsnm.com</u>
  - Members requesting to appeal a denial for initial PAC services should contact BCBSIL. Instructions are provided on the denial letter.
- Appeal turnaround times:\*
  - Expedited 72 hours
  - Standard provider 30 days

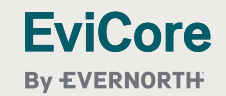

# **Provider Resources**

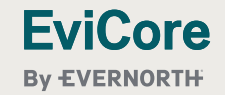

© 2025 EviCore healthcare. All Rights Reserved. This presentation contains CONFIDENTIAL and PROPRIETARY information.

### **Dedicated Call Center**

#### **Precertification Call Center – 855.252.1117**

• To reach a customer service representative, please call our call center at **855.252.117 and choose option 4, and option 4 again.** 

Then follow the additional prompts below to speak to the right person:

- Medicare, press 1
- Medicaid, press 2
- Pediatric Medicaid, press 3

Note: If the start of care date on the post-acute care authorization changes, we recommend communicating this to EviCore to ensure the dates of service match the claim.

To ensure you have a successful experience in reaching the desired representative, please listen carefully to the phone prompts when calling the EviCore authorization call center.

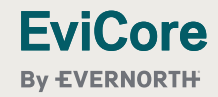

### **Client & Provider Operations Team**

#### **Client and Provider Services**

- Dedicated team to address provider-related requests and concerns including:
- Questions regarding accuracy assessment
- Requests for a precertification to be resent to the health plan
- Consumer engagement Inquiries
- Eligibility issues (customer, rendering facility, or ordering physician)
- Issues experienced during case creation

#### How to contact our Client and Provider Services team

Email: <u>ClientServices@evicore.com</u> (preferred)

#### Phone: 800-646-0418 Option 4

**EviCore** 

**Bv EVERNORTH** 

For prompt service, please have all pertinent information available. When emailing, make sure to include "Blue Cross Blue Shield IL PAC health plan" in the subject line with a description of the issue; include customer, provider and case details when applicable.

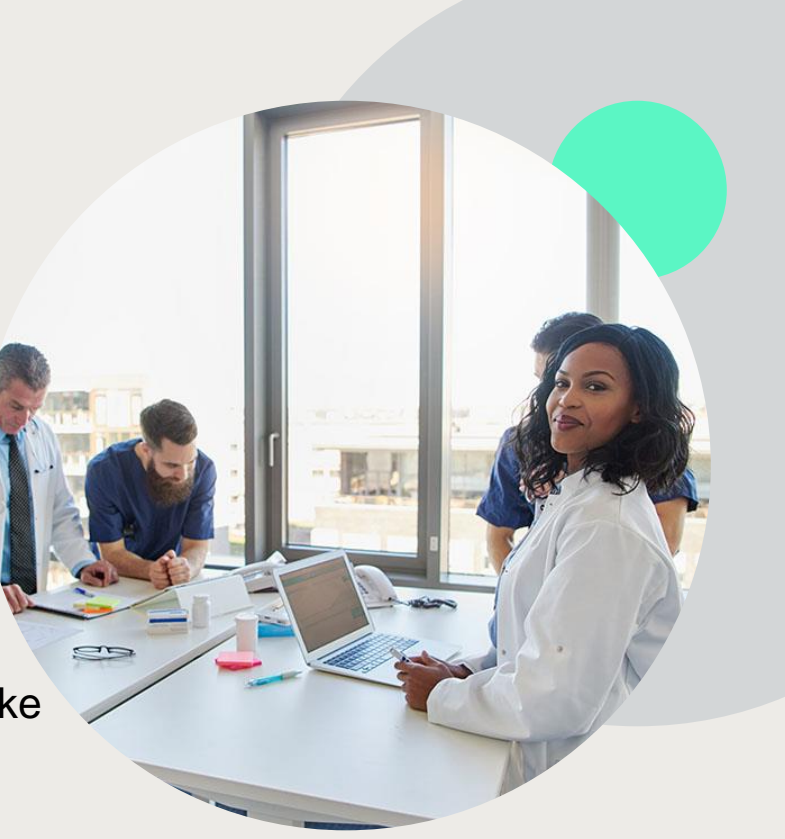

### **Provider Resource Website**

#### **Client Specific Provider Resource Site**

EviCore's Provider Experience team maintains provider resource pages that contain educational materials to assist providers and their staff on a daily basis. The provider resource page will include, but is not limited to, the following educational materials:

- Provider Training Documents
- Frequently Asked Questions (FAQ) Documents
- Quick Reference Guides (QRG)
- Precertification forms

**EviCore** 

By EVERNORTH

To access these helpful resources, please visit

Blue Cross Blue Shield of Illinois - Medicaid/Medicare Plans Provider Resources | EviCore by Evernorth

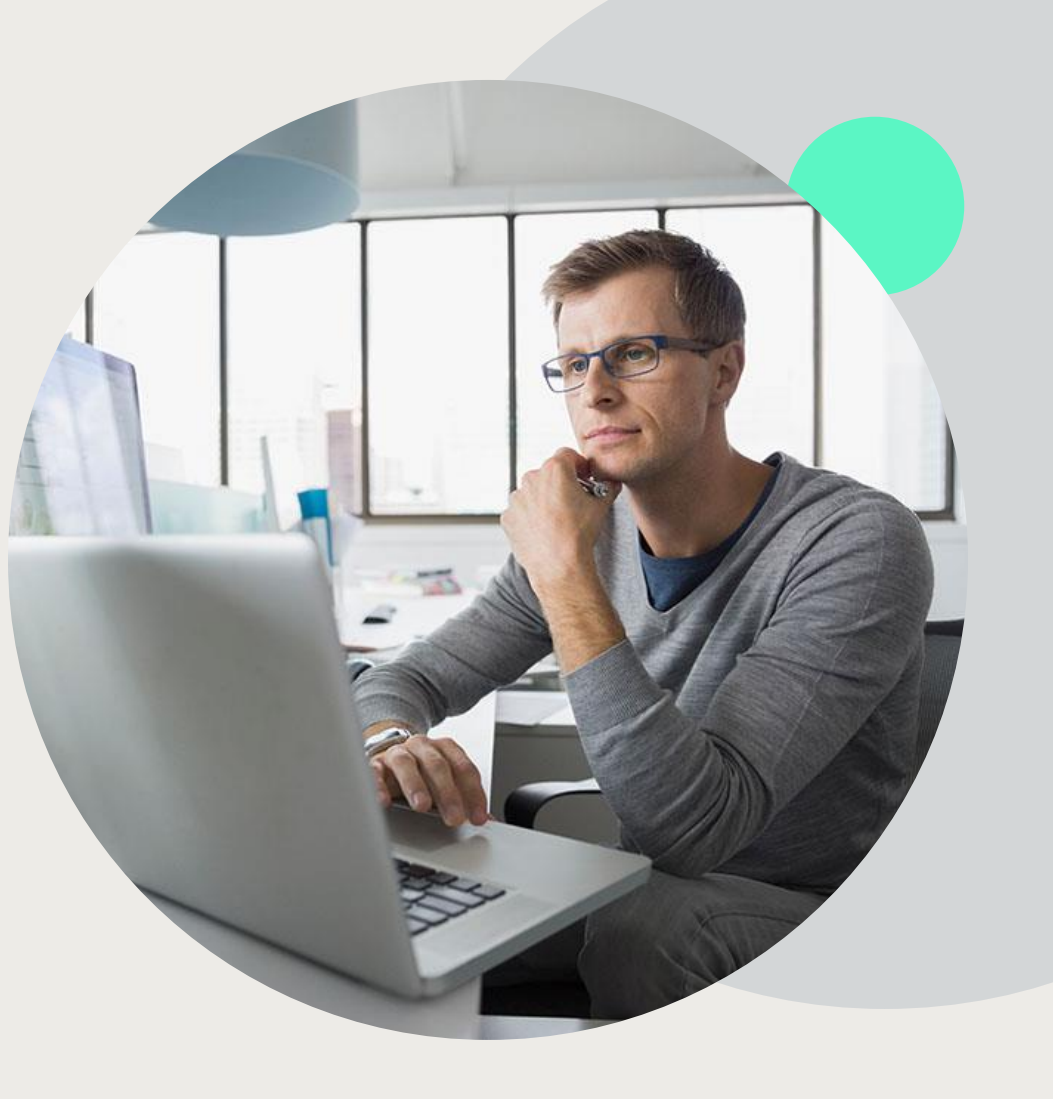

# **EviCore Provider Portal**

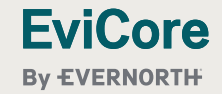

© 2025 EviCore healthcare. All Rights Reserved. This presentation contains CONFIDENTIAL and PROPRIETARY information.

### **Benefits of Provider Portal**

Did you know that most providers are already saving time submitting precertification requests online? The provider portal allows you to go from request to decision much faster. Following are some benefits and features:

- Saves time: Quicker process than telephone precertification requests.
- Available 24/7: You can access the portal any time, any day.
- Upload additional clinical information: No need to fax supporting clinical documentation; it can be uploaded on the portal to support a new request or when additional information is requested.
- View and print determination information.
- Check case status in real-time.

#### Link to EviCore provider portal:

https://www.evicore.com/pages/providerlogin.aspx

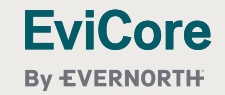

### **Provider Portal – Web Browser Compatibility**

The EviCore website is compatible with the following web browsers:

- Google Chrome
- Mozilla Firefox
- Microsoft Edge

The EviCore website is **not** compatible with the following web browsers:

- Internet Explorer
- Microsoft Edge under Internet Explorer Mode

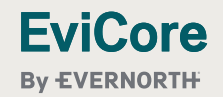

# EviCore Portal Registration

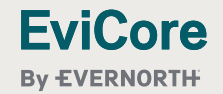

© 2025 EviCore healthcare. All Rights Reserved. This presentation contains CONFIDENTIAL and PROPRIETARY information.

### **EviCore Provider Portal Registration**

#### Web browser to EviCore.com.

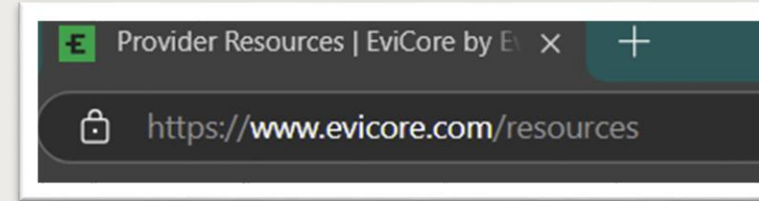

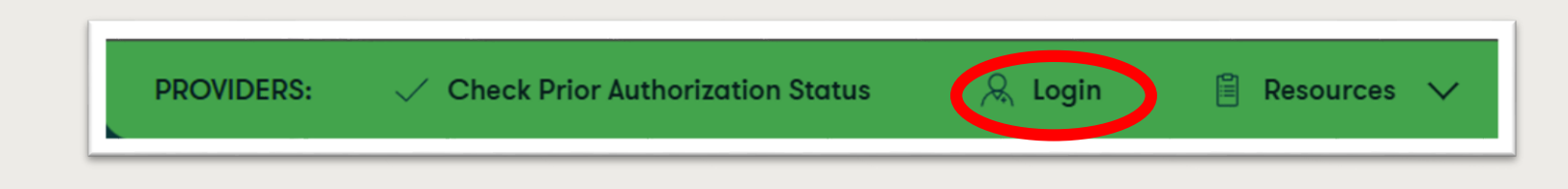

#### Login or Register

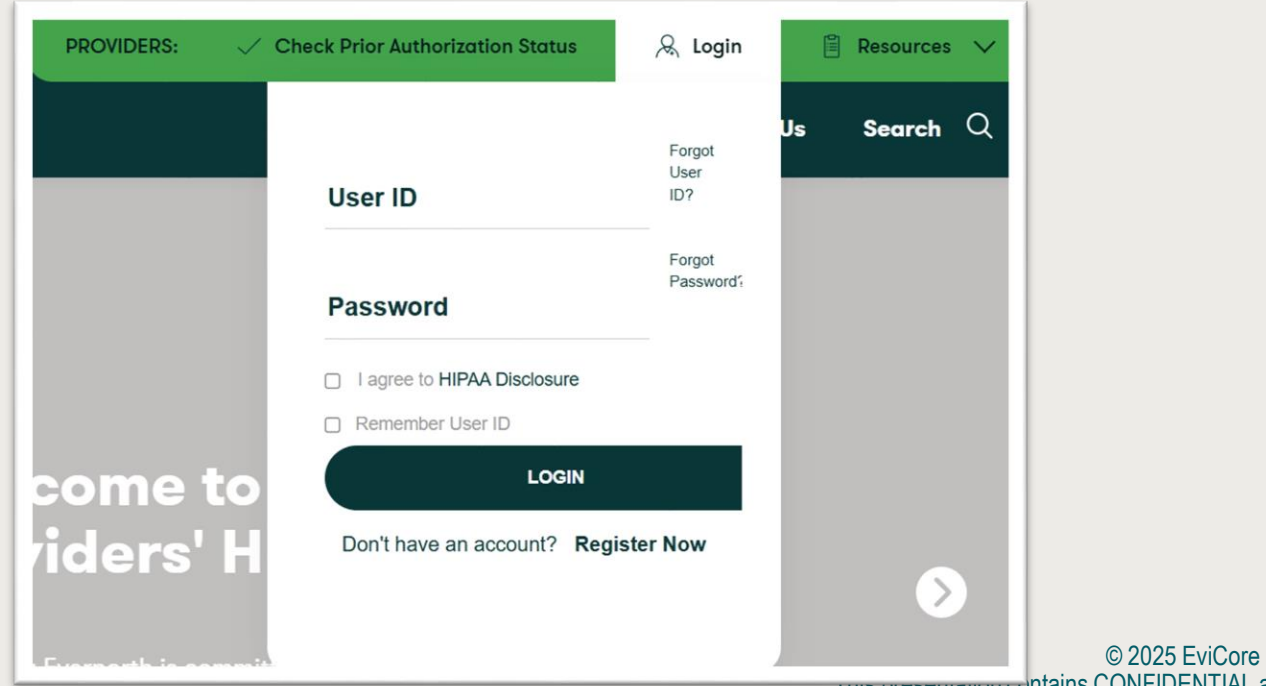

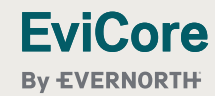

### **Select Default Portal and Account Type**

| - 10                       |                  |                                                                                |                                                         |                             |                                                |                         |           |
|----------------------------|------------------|--------------------------------------------------------------------------------|---------------------------------------------------------|-----------------------------|------------------------------------------------|-------------------------|-----------|
| EviCore                    |                  |                                                                                |                                                         | 1.                          | Select Medsolutions a                          | as the                  |           |
| By EVERNORTH               |                  |                                                                                |                                                         |                             | Default Portal.                                | * Requi                 | red Field |
| Web Portal Preferen        | се               |                                                                                |                                                         | 2.<br>3.                    | Facility as the Accour<br>Complete User Inforn | nt Type.                |           |
| Please select the Portal t | that is listed i | n your provider training material. This selection determines the primary po    | ortal that you will using to submit cases over the web. | 4.                          | Complete the first 3 le                        | etters of               |           |
| Default Portal*:           | 1                | Medsolutions ~                                                                 |                                                         |                             | Facility Name, TIN, a                          | nd NPI.                 |           |
| User Information           |                  |                                                                                |                                                         |                             |                                                |                         |           |
| All Pre-Authorization not  | ifications will  | be sent to the fax number and email address provided below. Please mak         | ke sure you provide valid information.                  |                             |                                                |                         |           |
| User Name*:                | 3                | TestPac1                                                                       | Address*:                                               | 730 Cool Springs Blvd       | Phone*:                                        | 999-999-9999            |           |
| Email*:                    |                  | testpac@provider.com                                                           |                                                         | Suite 800                   | Ext:                                           |                         |           |
| Confirm Email*:            |                  | testpac@provider.com                                                           | City*:                                                  | Franklin                    | Fax*:                                          | 888-888-8888            |           |
| First Name*:               |                  | Test                                                                           | State*:                                                 | Select <b>v Zip*:</b> 37067 |                                                |                         |           |
| Last Name*:                |                  | PAC                                                                            | Office Name:                                            |                             |                                                | 0                       |           |
| Provider Information       | ı                |                                                                                |                                                         |                             |                                                | Account Type:* Facility | ~         |
| Please Select the Facility | r that you repr  | resent. A notification will be sent to the organization regarding this registr | ration                                                  |                             |                                                |                         |           |
| Facility Name*:            | 4                | Test PAC                                                                       | Street Address:                                         |                             |                                                |                         |           |
| Zip Code:                  |                  |                                                                                | Tax ID*:                                                | 352352222                   | Individual NPI*:                               | 1237894561              |           |
|                            |                  |                                                                                |                                                         |                             |                                                | FIND                    |           |
|                            |                  |                                                                                |                                                         |                             |                                                |                         |           |

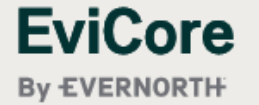

### **User Registration Successful**

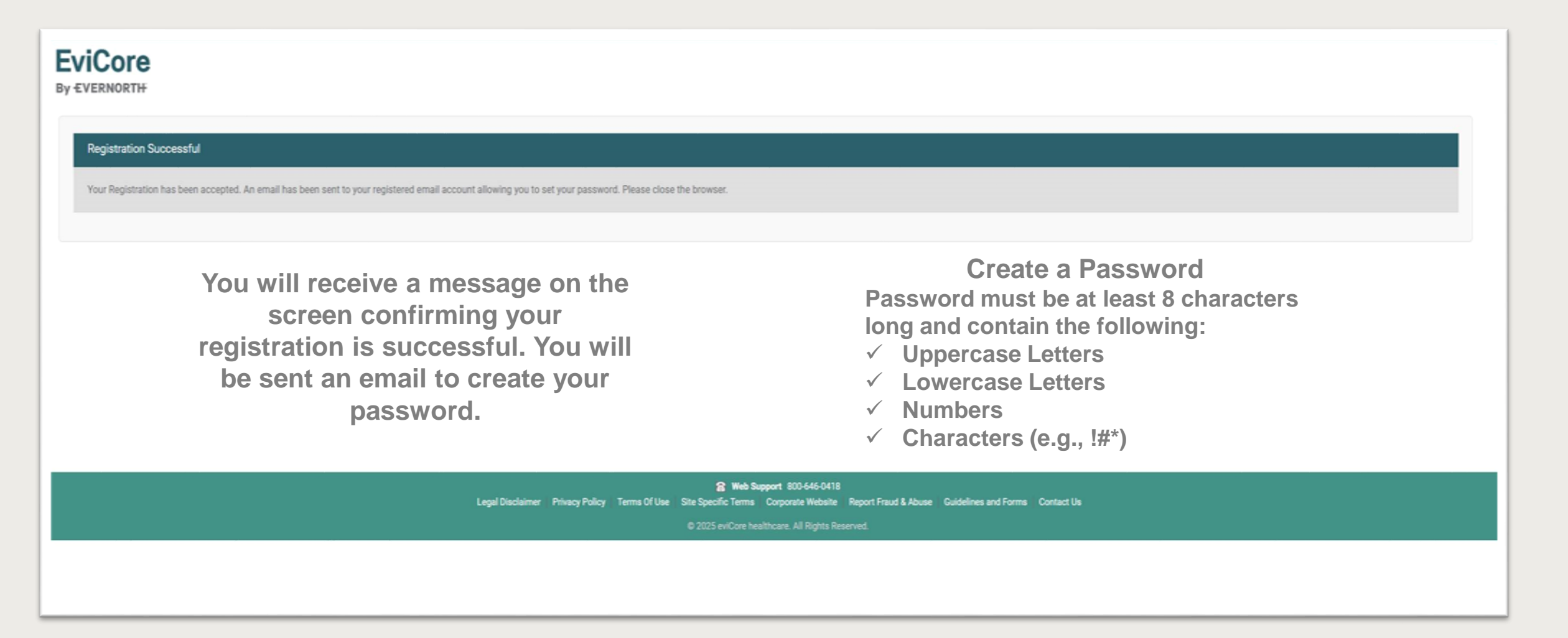

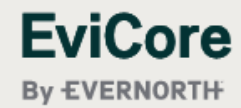

### **Option Tool**

| EviCore<br>By EVERNORTH                                                                    | Online Chat 🔅 🍙 Logout      |
|--------------------------------------------------------------------------------------------|-----------------------------|
| Announcements Home Search/Start Case Claim Search CareCore National Portal Post Acute Care | Account Info<br>Preferences |
| Announcements                                                                              | 🗎 🛃 ?                       |

- + The **Options Tool** allows you to access your Account Settings to update information:
- Change password
- Update user account information (address, phone number, etc.)
- Set up preferred Tax ID numbers of Facilities and view a summary of cases for providers with affiliated Tax ID numbers

R Web Support 800-646-0418
Legal Disclaimer | Privacy Policy | Terms Of Use | Site Specific Terms | Corporate Website | Report Fraud & Abuse | Guidelines and Forms | Contact Us

© 2025 eviCore healthcare. All Rights Reserved.

### **Option Tool - Preferences**

| EviCore<br>by EVERNORTH<br>Preferences           |                             |                              |                                                                                                    |
|--------------------------------------------------|-----------------------------|------------------------------|----------------------------------------------------------------------------------------------------|
| Please set up Preferred<br>preferred Facilities. | Provider Tax IDs for your a | ccount. You can search and a | add a Physician or Facility Tax ID. Adding preferred tax id would allow you to view the summary of cases submitted for these provider Tax IDs. The Case Summary can be viewed via Case Lookup, Patient History and Recently Submitted grids. It also allows you to view the Claims details of your                                                                                                    |
| O Physician                                      | Facility 1                  |                              |                                                                                                    |
| Tax ID*                                          |                             | Add                          | Before proceeding, you must confirm that you are authorized to access Protected Health Information (PHI) as defined under the Health Insurance Portability and Accountability Act on behalf of the Tax ID/s added.                                                                                                    |
| Preferred Tax Ids on m                           | ny account                  |                              | You must also agree to limit your access to the minimum amount of information necessary to perform a permitted treatment or other health care operations activity.                                                                                                    |
| Tax ID                                           | Provider Type               |                              | In the event you obtain access to information that you are not authorized to view, please notify eviCore immediately.                                                                                                    |
| 123456789                                        | Facility                    | ×                            | Failure to comply with these terms may result in immediate termination of you and your organization's access to eviCore' website.<br>Privacy Breaches: Be very careful to check the ordering physician's full name, their specialty and the last four digits of their TIN or NPI before selecting them in this system. By sending<br>patients' Protected Health Information (PHI) to physicians who are not the ordering physicians, you may be in violation of HIPAA Privacy regulations. |
|                                                  |                             |                              | Save Cancel                                                                                                    |

- + Adding **Preferred Tax ID numbers** will allow you to view the summary of cases submitted for those providers:
- 1. Search for a Tax ID by clicking **Physician** or **Facility**.
- 2. Confirm you are authorized to access PHI by clicking the check box, and hit Save.

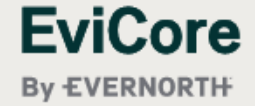

### Announcements

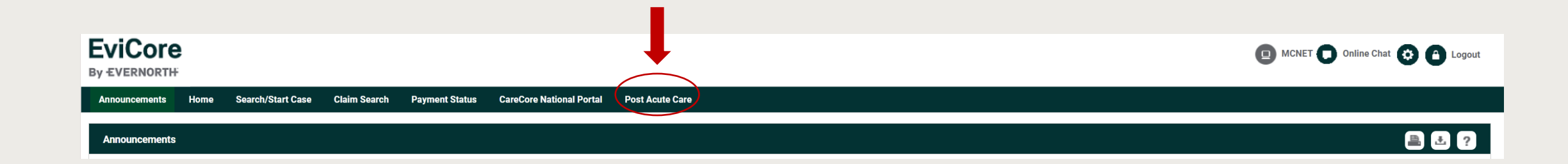

Once you have logged in to the site, you will be directed to the main landing or Announcement page. \*\* Make sure to choose Post Acute Care \*\*

S Web Support 800-646-0418
Legal Disclaimer | Privacy Policy | Terms Of Use | Site Specific Terms | Corporate Website | Report Fraud & Abuse | Guidelines and Forms | Contact Us

© 2025 eviCore healthcare. All Rights Reserved.

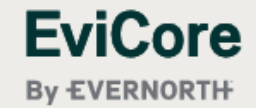

© 2025 EviCore healthcare. All Rights Reserved. This presentation contains CONFIDENTIAL and PROPRIETARY information.

# Initial Case Creation

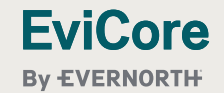

© 2025 EviCore healthcare. All Rights Reserved. This presentation contains CONFIDENTIAL and PROPRIETARY information.

### **Initiate Case Process**

To initiate a new case for PAC authorization. On the Post Acute Care tab, you will start with **Member/Case Look Up**.

| EviCore<br>By EVERNORTH                                                                                                    | MCNET O Online Chat O Logout                                                                                                    |
|----------------------------------------------------------------------------------------------------|----------------------------------------------------------------------------------------------------|
| Announcements Home Strategy Claim Search Payment Status CareCore National Portal Post Acute Care                                                                                                    |                                                                                                    |
| Announcements Home Member / Case Look Up                                                                                                    |                                                                                                    |
| PATIENT & CASE LOOKUP     Patient Search Result(s)                                                                                                    | ?                                                                                                    |
| Patient Lookup<br>Insure:<br>Date of<br>Bitst:<br>Choose the appropriate Health<br>plan<br>To conduct a Patient Lookup, enter the Member ID<br>or First Name, Last Name, and Date of Birth for the<br>result to be returned.<br>Click the SEARCH button | Urgent cases:<br>You will not be able to<br>indicate that a case is<br>urgent via the portal.<br>Call EviCore to initiate<br>an urgent request. |

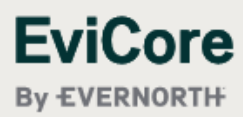

### **Create a Case**

Once you choose your member, the member's name and demographics will be listed with the insurance effective dates.

#### Click the **Create Case** button.

| EviCore<br>By EVERNORTH                                                                                  |                                                                                                    |                                                                                             |                                                                                                    | MCNET D Online Chat 😧 🕒 Logou |
|----------------------------------------------------------------------------------------------------|----------------------------------------------------------------------------------------------------|---------------------------------------------------------------------------------------------|----------------------------------------------------------------------------------------------------|-------------------------------|
| Announcements Home Search/Start Case                                                                     | e Claim Search CareCore National Portal Post Acute Ca                                                           | re                                                                                          |                                                                                                    |                               |
| PATIENT & CASE LOOKUP                                                                                    | Patient Search Result(s)                                                                                        |                                                                                             |                                                                                                    | ?                             |
| Patient Lookup                                                                                           | Patient Name Date Of Birth TEST T MEMBER 12/16/1955                                                             | Gender     Address     Plan Cod       M     123 EVICORE WAY     41H                         | de Insurance Effective Date 01/01/2023                                                                                          | Insurance Term Date           |
| Date of 12/16/1955                                                                                       | Patient Detail Information                                                                                      |                                                                                             |                                                                                                    |                               |
| Member ID: 1122334402                                                                                    | Member ID:         1122334402           Name:         TEST T MEMBER           Date of Birth:         12/16/1955 | Gender: M<br>Address: 123 EVICORE WAY , FRANKLIN, TN, 37000<br>Insurer: BCBSIL              | Plan Code:         41H           Insurance Effective Date:         01/01/2023           Insurance Term Date:         09/09/9999 |                               |
| First Name:                                                                                              |                                                                                                    |                                                                                             |                                                                                                    | Create Case                   |
| Reset Search<br>* Select the Insurer, Date of Birth and Member ID<br>or Patient First Name and Last Name | Patient History - 0 Records found Case ID T Service Requested T Auth Numb                                       | er <b>Y</b> Submit Date <b>Y</b> Decision Status <b>Y</b> St                                | tart of Care Date                                                                                                    | Clear Filters Refresh Data    |
| Case/Auth Lookup    Case ID  Auth Number                                                                 | If there are cases ass<br>the cases will populate<br>selected. Double-click<br><u>Patient History</u> to op     | ociated with the patient,<br>e once the patient is<br>< on a case ID in the<br>en that case |                                                                                                    | ·                             |
|                                                                                                    |                                                                                                    |                                                                                             |                                                                                                    | No items to display           |

### **Create a Case – Enter Service Details**

- 1. Choose a Service Category from the drop-down box, such as Skilled Nursing Facility, Inpatient Rehab Facility, or Long term Acute Care.
- 2. Enter the ICD10 Code. If you do not know the ICD10 code, type the name of the diagnosis, and a list with a corresponding ICD10 code will populate.
- 3. Enter the **PAC Start of Care Date and Expected Acute Care (or Hospital) Discharge Date**.. Review the information again to make sure that you have completed all of the service details correctly. To save the service details, click the **"Save & Next"** button

| Announcement                              | ts Home                                           | Search/Start Ca              | se Claim Search    | CareCore National Portal    | Post Acute Care                   |                       |                                                                           |                   |           |          |             |
|-------------------------------------------|---------------------------------------------------|------------------------------|--------------------|-----------------------------|-----------------------------------|-----------------------|---------------------------------------------------------------------------|-------------------|-----------|----------|-------------|
| Announcements                             | : Home                                            | Member / Case Loo            | k Up               |                             |                                   |                       |                                                                           |                   |           |          |             |
| Q PATIENT 8                               | CASE LOOKU                                        | P                            | SERVICE DETA       | ILS                         |                                   |                       |                                                                           |                   |           |          |             |
| Patient Lookup                            | 12/16/1955                                        | ~                            | Member             | Insurer:<br>First Nam       | e: TEST Last N                    | Mer<br>ame: MEMBER    | mber ID: 1122334402 Health Plan/Prog<br>Date of Birth: 12/16/1955 Gender: | gram: 41H<br>MALE |           |          |             |
| Birth:*                                   |                                                   |                              | Service Selection  | ı                           |                                   |                       |                                                                           |                   |           |          |             |
| Member ID:                                | 1122334402                                        |                              | Service Ca         | tegory                      | ity y                             |                       |                                                                           |                   |           |          |             |
| First Name:                               |                                                   |                              | Code               | Description                 |                                   |                       |                                                                           |                   | Bill Code | Rev Code |             |
| *Select the Insure<br>or Patient First Na | Reset<br>er, Date of Birth ar<br>ame and Last Nar | Search<br>nd Member ID<br>ne |                    | le<br>de Unknown 2          | ig racinty                        |                       |                                                                           |                   |           | 150      |             |
| Case/Auth Loo                             | kup                                               |                              | Search:            |                             |                                   |                       |                                                                           |                   |           |          |             |
| Case ID                                   | O Auth Numl                                       | Search                       | Code<br>\$92.152\$ | Description<br>Displaced av | ulsion fracture (chip fracture) o | f left talus, sequela |                                                                           |                   |           |          |             |
|                                           |                                                   |                              | Service Da         | ites                        |                                   |                       |                                                                           |                   |           |          |             |
|                                           |                                                   |                              | Start Date of      | Care:* 05/06/2025           |                                   | 3                     | Expected Acute Discharge Date: <sup>e</sup> 0                             | 5/06/2025         |           |          | Save & Next |

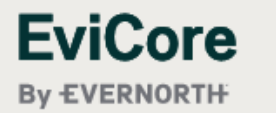

### **Create a Case – Ordering Physician**

1. Enter the **Ordering Physician** details. If you do not know the NPI number, start typing the provider name, and the corresponding NPI number will auto-populate and allow you to select the correct provider. To save the provider details, click the **"Save & Next**" button

| Announcemen                             | its Home                                 | Search/Start    | Case Claim Se | earch CareCore | National Portal Post Acute Care                                       |                                                                     |                                 |  |             |
|-----------------------------------------|------------------------------------------|-----------------|---------------|----------------|-----------------------------------------------------------------------|---------------------------------------------------------------------|---------------------------------|--|-------------|
| Announcement                            | s Home                                   | Member / Case L | ook Up        |                |                                                                       |                                                                     |                                 |  |             |
|                                         | & CASE LOOKUI                            | þ               | SERVICE       | DETAILS        |                                                                       |                                                                     |                                 |  |             |
| Patient Lookup                          | )                                        |                 |               |                | Insurer:                                                              | Member ID: 1122                                                     | 334402 Health Plan/Program: 41H |  |             |
| Insurer:*                               |                                          | ~               | Member        |                | First Name: TEST L                                                    | Last Name: MEMBER Date of Birth:                                    | 12/16/1955 Gender: MALE         |  |             |
| Date of<br>Birth:*                      | 12/16/1955                               |                 | Service Se    | lection        | Service Category : Skilled Nursing<br>Start Date of Care : 05/06/2025 | g Facility ICD10 Code : S92.152S<br>Expected Acute Discharge Date : | 05/06/2025                      |  | Ø           |
| Member ID:                              | 1122334402                               |                 | Ordering P    | hysician       |                                                                       |                                                                     |                                 |  |             |
| 0                                       |                                          |                 | Orde          | ring Physician |                                                                       |                                                                     |                                 |  |             |
| First Name:                             |                                          |                 | Search        | . 1            |                                                                       |                                                                     |                                 |  |             |
| Eust Hume.                              | Pocot                                    | Soorah          | NPI           |                | Physician Name                                                        |                                                                     |                                 |  |             |
| *Select the Insur<br>or Patient First N | er, Date of Birth ar<br>ame and Last Nar | Id Member ID    | 1237          | 894562         | TEST PHYSICIAN                                                        |                                                                     |                                 |  |             |
| Case/Auth Loo                           | okup                                     |                 |               |                |                                                                       |                                                                     |                                 |  | Save & Next |
| Case ID                                 | O Auth Numl                              | ber             |               |                |                                                                       |                                                                     |                                 |  |             |
|                                         |                                          | Search          |               |                |                                                                       |                                                                     |                                 |  |             |

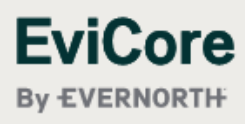

### **Create a Case – Requesting and Servicing Provider**

Enter the **Requesting Provider** and **Servicing Provider** details. If you do not know the NPI number, start typing the provider name, and the corresponding NPI number will auto-populate and allow you to select the correct provider. To save the provider details, click the **"Save & Next**" button

| Announcements Home Search/Start Ca                                                      | se Claim Search CareCore N                                                                                                    | lational Portal Post Acute Care                                                                                                    |                                                        |                     |                   |                     |     |             |  |  |
|-----------------------------------------------------------------------------------------|----------------------------------------------------------------------------------------------------|----------------------------------------------------------------------------------------------------|--------------------------------------------------------|---------------------|-------------------|---------------------|-----|-------------|--|--|
| Announcements Home Member / Case Look                                                   | c Up                                                                                                    |                                                                                                    |                                                        |                     |                   |                     |     |             |  |  |
|                                                                                         | SERVICE DETAILS                                                                                                    |                                                                                                    |                                                        |                     |                   |                     |     |             |  |  |
| Patient Lookup                                                                          | Member                                                                                                    | Insurer: Member ID: 112233<br>First Name: TEST Last Name: MEMBER Date of Birth:                                                                                                    | 4402 Health Plan/Program: 4<br>12/16/1955 Gender: MALE | 1H                  |                   |                     |     |             |  |  |
| Birth:*                                                                                 | Service Selection                                                                                                    | Service Category :       Skilled Nursing Facility       ICD10 Code :       S92.152S         Start Date of Care :       05/06/2025       Expected Acute Discharge Date :       05/06/2025 |                                                        |                     |                   |                     |     |             |  |  |
| Member ID: 1122334402                                                                   | Ordering Physician                                                                                                    | Physician Name : TEST PHYSICIAN<br>NPI : 1237894562                                                                                                    |                                                        |                     |                   |                     |     |             |  |  |
| First Name:                                                                             | Image: Provider Information       St Name: Image: Imag |                                                                                                    |                                                        |                     |                   |                     |     |             |  |  |
| *Select the Insurer, Date of Birth and Member ID<br>or Patient First Name and Last Name | Search:                                                                                                    | ~                                                                                                    |                                                        |                     |                   |                     |     |             |  |  |
| Case/Auth Lookup                                                                        | Provider Name<br>TEST HOSPITAL                                                                                                    | Address<br>123 EVICORE WAY                                                                                                    | Network ID                                             | Tax ID<br>147258741 | NPI<br>1471237890 | Phone               | Fax |             |  |  |
| Case ID     Auth Number      Search                                                     | Phone:* 999-999-9999<br>Servicing Provider<br>Servicing Provider Unknow<br>Search:                                                                                                    | <ul> <li>Fax:* 888-888-8888</li> <li>Check this box if<br/>Servicing Provider is not<br/>yet known for post-acute<br/>care providers.</li> </ul>                                         |                                                        |                     |                   |                     |     |             |  |  |
|                                                                                         | Provider Name<br>TEST SERVICING PRO                                                                                                    | VIDER 123 EVICORE WAY                                                                                                    | Network ID                                             | Tax ID<br>352352222 | NPI<br>1237894561 | Phone<br>1112223333 | Fax |             |  |  |
|                                                                                         |                                                                                                    |                                                                                                    |                                                        |                     |                   |                     |     | Save & Next |  |  |

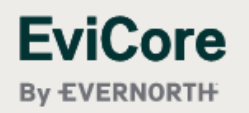

### **Create a Case – Verify Details**

The next screen will show all details related to the service line. This will allow you to review and edit by clicking the "pencil" icon. Click the **Save Service** button to move forward.

| Announcements Home Search/Start Case                                                                     | e Claim Search CareCore Na | tional Portal Post Acute Care                                                                                                    |              |
|----------------------------------------------------------------------------------------------------|----------------------------|----------------------------------------------------------------------------------------------------|--------------|
| Announcements Home Member / Case Look                                                                    | Up                         |                                                                                                    |              |
| Q PATIENT & CASE LOOKUP                                                                                  | SERVICE DETAILS            |                                                                                                    |              |
| Patient Lookup                                                                                           | Member                     | Insurer:       Member ID:       1122334402       Health Plan/Program:       41H         First Name:       TEST       Last Name:       MEMBER       Date of Birth:       12/16/1955       Gender:       MALE |              |
| Date of 12/16/1955                                                                                       | Service Selection          | Service Category :       Skilled Nursing Facility       ICD10 Code :       S92.152S         Start Date of Care :       05/06/2025       Expected Acute Discharge Date :       05/06/2025                    |              |
| Member ID: 1122334402                                                                                    | Ordering Physician         | Physician Name : TEST PHYSICIAN<br>NPI : 1237894562                                                                                                    | Ø            |
| First Name:                                                                                              | Provider Information       | Requesting Provider Name :       TEST HOSPITAL         Servicing Provider Name :       TEST SERVICING PROVIDER                                                                                              | Ø            |
| Last Name:                                                                                               |                            |                                                                                                    | Save Service |
| Reset Search<br>* Select the Insurer, Date of Birth and Member ID<br>or Patient First Name and Last Name |                            |                                                                                                    |              |
| Case/Auth Lookup                                                                                         |                            |                                                                                                    |              |
| Search                                                                                                   |                            |                                                                                                    |              |

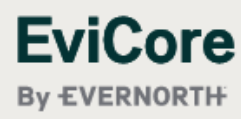

### **Create a Case – Upload Clinicals**

Attach the required clinical documents. Here you will be able to enter additional notes by typing in the **Clinical Notes text** box.

| Announcemen                            | nts Home                                | Search/Start (     | Case Claim Search | CareCore National Porta             | Post Acute Care            |                               |                                            |                                          |                            |                             |           |             |                  |
|----------------------------------------|-----------------------------------------|--------------------|-------------------|-------------------------------------|----------------------------|-------------------------------|--------------------------------------------|------------------------------------------|----------------------------|-----------------------------|-----------|-------------|------------------|
| Announcement                           | s Home                                  | Member / Case Lo   | ook Up            |                                     |                            |                               |                                            |                                          |                            |                             |           |             |                  |
| ک PATIENT 8                            | & CASE LOOKU                            | Р                  | CASE DETAIL       |                                     |                            |                               |                                            |                                          |                            |                             |           |             |                  |
| Patient Lookup                         | p                                       |                    |                   |                                     |                            |                               |                                            |                                          |                            |                             |           |             |                  |
| Insurer:*                              |                                         | ~                  | Member            | Insurer:<br>First Nan               | e: TEST                    | NLast Name: MEMBER            | Member ID: 112233440<br>Date of Birth: 12/ | 2 Health Plan/Program<br>16/1955 Gender: | n: 41H<br>MALE             |                             |           |             |                  |
| Birth:*                                | 12/16/1955                              |                    | Services          | Total Servi                         | ces: 1                     |                               |                                            |                                          |                            |                             |           |             | +                |
| Member ID:                             | 1122334402                              |                    | Action            | Referral ID                         | Service Requested          | Auth Number                   | Submit Date                                | Decision Status                          | Start of Care Date         | Authorization End Date      | ICD Codes | ICD Verison |                  |
| or                                     |                                         |                    | Edit              | 0                                   | SNF                        |                               | 5/1/2025                                   |                                          | 5/6/2025                   | Not Provided                | S92.152S  | 10          | *<br>*           |
|                                        |                                         |                    |                   |                                     |                            |                               |                                            |                                          |                            |                             |           |             | 1 - 1 of 1 items |
| First Name:                            |                                         |                    |                   |                                     |                            |                               |                                            |                                          |                            |                             |           |             |                  |
| Last Name:                             |                                         |                    | Notes & Attachr   | nents                               |                            |                               |                                            |                                          |                            |                             |           |             |                  |
|                                        | Reset                                   | Search             | Attachment        | S                                   |                            |                               |                                            |                                          |                            |                             |           |             |                  |
| Select the Insur<br>or Patient First N | er, Date of Birth a<br>lame and Last Na | nd Member ID<br>me | Warning: Please   | e be sure and review that the attac | hments or notes apply to   | this case. Adding clinical ir | nformation to the wrong cas                | se could result in a HIPAA               | violation.                 |                             |           |             |                  |
| Case/Auth Loc                          | okup                                    |                    | Please upload t   | the following applicable documen    | ation: eviCore prior autho | orization form, Face Sheet, F | PMH, H&P, Diagnostic test, L               | abs results , Consult, Ther.             | rapy notes, Discharge summ | ary, Medication list, Notes |           |             |                  |
| Case ID                                | O Auth Num                              | ber                | File Name         |                                     |                            |                               |                                            |                                          |                            |                             |           |             |                  |
|                                        |                                         |                    |                   |                                     |                            |                               |                                            |                                          |                            |                             |           |             |                  |
|                                        |                                         | Search             |                   |                                     |                            |                               |                                            |                                          |                            |                             |           |             | Browse           |
|                                        |                                         |                    | Clinical Note     | 25                                  |                            |                               |                                            |                                          |                            |                             |           |             |                  |
|                                        |                                         |                    | Note Text         |                                     |                            |                               |                                            |                                          |                            |                             |           |             |                  |
|                                        |                                         |                    | Maximum Chara     | acter limit on each note is 1000.   |                            | se this clinic                | al notes text                              | box for <u>clin</u>                      | ical informa               | to the                      |           |             |                  |
|                                        |                                         |                    |                   |                                     | det                        | ermination.                   | Please do No                               | OT copy and                              | d paste inform             | nation                      |           |             |                  |
|                                        |                                         |                    |                   |                                     |                            | nere. All Cli                 | nical notes s                              | nould be all                             |                            | iu.                         |           |             | Save             |
| Ev                                     | iCor                                    | е                  |                   |                                     |                            |                               |                                            |                                          |                            |                             |           |             | Submit           |
| By E                                   | VERNOR                                  | THE                |                   |                                     |                            |                               |                                            |                                          |                            |                             |           |             |                  |

### **Create a Case – Submit Case**

Once you Save and Submit, you will get a pop-up message which will verify your Case has been submitted to eviCore for review and authorization determination.

| Announcements Home Search/Start Case                                                    | Claim Search Ca                                     | areCore National Porta      | Post Acute Care                                                                                                    |                                                                                                    |                                                                                                    |                                                                                                |                                                                         |                                        |                                          |                             |                  |     |
|-----------------------------------------------------------------------------------------|-----------------------------------------------------|-----------------------------|----------------------------------------------------------------------------------------------------|----------------------------------------------------------------------------------------------------|----------------------------------------------------------------------------------------------------|------------------------------------------------------------------------------------------------|-------------------------------------------------------------------------|----------------------------------------|------------------------------------------|-----------------------------|------------------|-----|
| Announcements Home Member / Case Look Up                                                |                                                     |                             |                                                                                                    |                                                                                                    |                                                                                                    |                                                                                                |                                                                         |                                        |                                          |                             |                  |     |
|                                                                                         | CASE DETAIL                                         |                             |                                                                                                    |                                                                                                    |                                                                                                    |                                                                                                |                                                                         |                                        |                                          |                             |                  |     |
| Patient Lookup                                                                          |                                                     | Incurer                     |                                                                                                    |                                                                                                    | Member ID: 11223344                                                                                                    | 02 Health Plan/Program:                                                                        | 41H                                                                     |                                        |                                          |                             |                  |     |
| Insurer:*                                                                               | Member                                              | First Nam                   | ne: TEST L                                                                                                    | ast Name: MEMBER                                                                                                    | Date of Birth: 12                                                                                                    | /16/1955 Gender:                                                                               | MALE                                                                    |                                        |                                          |                             |                  |     |
| Date of 12/16/1955                                                                      | Services                                            | Total Servi                 | ces: 1                                                                                                    |                                                                                                    |                                                                                                    |                                                                                                |                                                                         |                                        |                                          |                             |                  | +   |
| Member ID: 112233/4/02                                                                  | Action                                              | Referral ID                 | Service Requested                                                                                                    | Auth Number                                                                                                    | Submit Date                                                                                                    | Decision Status                                                                                | Start of Care Date                                                      | Authorization End Date                 | ICD Codes                                | ICD Verison                 |                  |     |
| Member 10. 1122004402                                                                   | Edit                                                | 0                           | SNF                                                                                                    |                                                                                                    | 5/1/2025                                                                                                    |                                                                                                | 5/6/2025                                                                | Not Provided                           | S92.152S                                 | 10                          | ÷                |     |
| 9                                                                                       |                                                     |                             |                                                                                                    |                                                                                                    |                                                                                                    |                                                                                                |                                                                         |                                        |                                          |                             | 1 - 1 of 1 items |     |
| First Name:                                                                             |                                                     |                             |                                                                                                    |                                                                                                    |                                                                                                    |                                                                                                |                                                                         |                                        |                                          |                             |                  |     |
| Last Name: Reset Search                                                                 | Notes & Attachments                                 |                             |                                                                                                    | acknowledge that this req<br>onal information/notes pr<br>ionally, I acknowledge to b<br>sts. Clinical urgency is def                   | uest IS NOT clinically urgen<br>ovided during the clinical co<br>eing informed of the appro-<br>fined by the following: | t regardless of documentat<br>Illection section of this web<br>priate method for submissio     | ion attached or<br>case initiation process.<br>on of clinically urgent  |                                        |                                          |                             |                  |     |
| *Select the Insurer, Date of Birth and Member ID<br>or Patient First Name and Last Name | Warning: Please be sure<br>Please upload the follow | e and review that the attac | 1. A d<br>maxin<br>2. In t<br>would<br>tation: eviCore prior                                                                                                    | elay in care could serious<br>num function.<br>he opinion of a provider, w<br>I subject the member to se<br>sted in the prior authoriza | ly jeopardize the life or heal<br>vith knowledge of the memb<br>ever pain that cannot be ad-<br>tion.                   | th of the patient or the patie<br>per's medical condition, indi-<br>equately managed without t | nt's ability to regain<br>cates a delay in care<br>he care or treatment | ary, Medication list, Notes            |                                          |                             |                  |     |
| Case/Auth Lookup     Case ID     Auth Number                                            | File Name                                           |                             | I also jurther acknowledge that the clinical information submitted to support this authorization request is accurate and specific to this member, and that all information has been provided. I have no further information to provide at this time. |                                                                                                    |                                                                                                    |                                                                                                |                                                                         |                                        |                                          |                             |                  |     |
| Search                                                                                  |                                                     |                             | Pleas<br>(path                                                                                                    | e ensure that both fields h                                                                                                    | ave been checked as you w                                                                                               | ill not be able to proceed to                                                                  | the clinical collection                                                 |                                        |                                          |                             |                  | _   |
|                                                                                         |                                                     |                             |                                                                                                    |                                                                                                    |                                                                                                    | Print Cancel                                                                                   | Submit Case                                                             |                                        |                                          |                             | Brov             | vse |
|                                                                                         | Clinical Notes                                      |                             |                                                                                                    |                                                                                                    |                                                                                                    |                                                                                                |                                                                         |                                        |                                          |                             |                  |     |
|                                                                                         |                                                     |                             |                                                                                                    |                                                                                                    |                                                                                                    |                                                                                                |                                                                         |                                        |                                          |                             |                  |     |
|                                                                                         | Note Text                                           |                             |                                                                                                    |                                                                                                    |                                                                                                    |                                                                                                |                                                                         | ]                                      |                                          |                             |                  |     |
|                                                                                         | Maximum Character lim                               | nit on each note is 1000.   | Case subr                                                                                                    | nitted successfully.                                                                                                    |                                                                                                    |                                                                                                |                                                                         |                                        |                                          |                             |                  |     |
|                                                                                         |                                                     |                             |                                                                                                    |                                                                                                    |                                                                                                    |                                                                                                |                                                                         |                                        |                                          |                             |                  |     |
| EviCore                                                                                 |                                                     |                             |                                                                                                    |                                                                                                    |                                                                                                    | This                                                                                           | ok<br>s presentation cont                                               | © 2025 EviCore<br>tains CONFIDENTIAL a | healthcare. All Right<br>and PROPRIETARY | s Reserved.<br>information. |                  |     |

By EVERNORTH

# Searching a Submitted Request

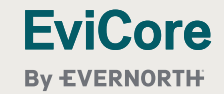

© 2025 EviCore healthcare. All Rights Reserved. This presentation contains CONFIDENTIAL and PROPRIETARY information.

### **Search Case Status**

Once a request has been submitted, the member will show up on the user's HOME tab. If you have recently submitted a case, it is important to choose "**Refresh Data**" for both pending and recently submitted cases. To review case details, double-click on the case.

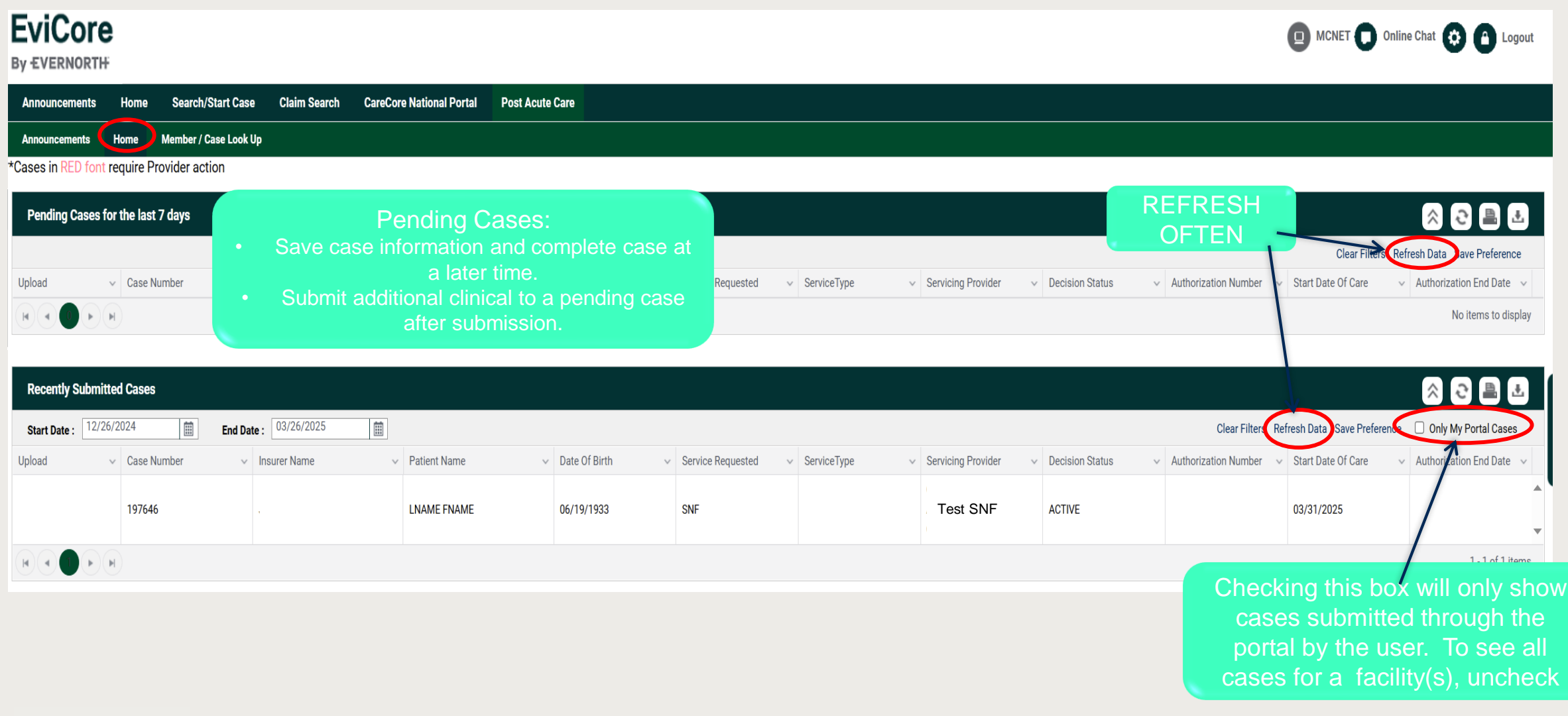

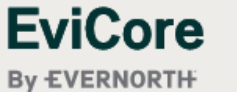

### **Search Case Status – Decision Status Descriptions**

Once a request has been submitted, the member will show up on the user's HOME tab. If you have recently submitted a case, it is important to choose "**Refresh Data**" for both pending and recently submitted cases.

| EviCor                            | <b>'е</b><br>тн                   |                             |                          |                                                                                                    |                                                                                                    |                                                                 |                                                  |                       |                                              |                                        | Online Chat 🔅 🙆 Logout                           |
|-----------------------------------|-----------------------------------|-----------------------------|--------------------------|----------------------------------------------------------------------------------------------------|----------------------------------------------------------------------------------------------------|-----------------------------------------------------------------|--------------------------------------------------|-----------------------|----------------------------------------------|----------------------------------------|--------------------------------------------------|
| Announcements                     | s Home Sea                        | rch/Start Case Claim Search | CareCore National Portal | Post Acute Care                                                                                                    |                                                                                                    |                                                                 |                                                  |                       |                                              |                                        |                                                  |
| Announcements<br>*Cases in RED fo | Home Memb<br>ont require Provider | er / Case Look Up<br>action |                          |                                                                                                    |                                                                                                    |                                                                 |                                                  |                       |                                              |                                        |                                                  |
| Pending Cases                     | s for the last 7 days             |                             |                          |                                                                                                    |                                                                                                    |                                                                 |                                                  |                       |                                              |                                        | 8 2 🗎 🛃                                          |
|                                   |                                   |                             |                          |                                                                                                    |                                                                                                    |                                                                 |                                                  |                       |                                              | Clear Filter                           | rs Refresh Data Save Preference                  |
| Upload                            | ✓ Case Number                     | ✓ Insurer Name              | ✓ Patient Name           | ✓ Date Of Birth                                                                                                    | ✓ Service Requested                                                                                                    | ✓ ServiceType                                                   | <ul> <li>Servicing Provider</li> </ul>           | ✓ Decision Status     | ~ Authorization Number                       | ✓ Start Date Of Care                   | $\checkmark$ Authorization End Date $\checkmark$ |
|                                   | 0                                 |                             | MMAI MEMBER              | 06/04/1945                                                                                                    | LTAC                                                                                                    |                                                                 |                                                  | Incomplete Case Build |                                              | 05/07/2025                             | *<br>*                                           |
|                                   |                                   |                             |                          |                                                                                                    |                                                                                                    |                                                                 |                                                  |                       |                                              |                                        | 1 - 1 of 1 items                                 |
| _                                 |                                   |                             |                          | Cases i                                                                                                    | n <b>RED</b> requii                                                                                                    | e                                                               |                                                  |                       |                                              |                                        |                                                  |
| Recently Sub                      | mitted Cases                      |                             |                          | additiona                                                                                                    | l Provider act                                                                                                    | tion                                                            |                                                  |                       |                                              |                                        | \land 근 🗎 🗄                                      |
| Start Date : 12                   | 2/26/2024                         | End Date : 03/26/2025       | iii                      |                                                                                                    |                                                                                                    |                                                                 |                                                  | $\frown$              | Clear Filters                                | Refresh Data Save Prefere              | ence 🗌 Only My Portal Cases                      |
| Upload                            | ✓ Case Number                     | ✓ Insurer Name              | ✓ Patient Name           | ✓ Date Of Birth                                                                                                    | ✓ Service Requested                                                                                                    | ✓ ServiceType                                                   | ✓ Servicing Provider                             | Decision Status       | <ul> <li>Authorization Number</li> </ul>     | <ul> <li>Start Date Of Care</li> </ul> | $\checkmark$ Authorization End Date $\checkmark$ |
|                                   | 197646                            | Johns Hopkins Health        | care LNAME FNAME         | 06/19/1933                                                                                                    | SNF                                                                                                    |                                                                 | ABC SKILLED<br>REHAB                             | ACTIVE                |                                              | 03/31/2025                             | •                                                |
|                                   | H                                 |                             |                          |                                                                                                    |                                                                                                    |                                                                 |                                                  |                       |                                              |                                        | 1 - 1 of 1 items                                 |
| <b>EviCo</b><br>By EVERNO         | Dre<br>DRTH                       |                             | "Reco<br>•<br>•<br>•     | ently Submitted Cas<br>Active – Actively wo<br>Authorized – Autho<br>in RED, additional o<br>Denied – Request h<br>Pending – EviCore | es" section:<br>orking the case an<br>rization is complet<br>clinical is needed f<br>nas been denied<br>requires additiona | d no decision l<br>e and approve<br>or concurrent r<br>l review | has been made<br>ed. If the case is ma<br>review | erked<br>EviCore h    | ealthcare. All Rights F<br>id PROPRIETARY in | Reserved.<br>formation.                |                                                  |

### **Search Case – Case Lookup – Active**

When you open the case, you will see additional Authorization details and Decision Status. Make a note of the Case ID, authorization number if applicable, authorization expiration date, and total quantity approved. Decision letters are posted under the "Additional Documents" tab.

| EviCore<br>By EVERNORTH                                        |                                      |                                                       | D MCNET D Online Chat 🔅 🕒 Logout          |
|----------------------------------------------------------------|--------------------------------------|-------------------------------------------------------|-------------------------------------------|
| Announcements Home Search/Start Case Claim Search Care         | Core National Portal Post Acute Care |                                                       |                                           |
| Announcements Home Member / Case Look Up Case Summary - Not Pr | ovided 🛞                             |                                                       |                                           |
| CASE SUMMARY                                                   |                                      |                                                       |                                           |
| Case/Authorization                                             |                                      |                                                       |                                           |
| Case ID: 197646                                                | Authorization Number: Not Provided   | Service Requested: SNF                                | Bill Code: Not Provided                   |
| Rev Code: 191                                                  | Start of Care Date: 03/31/2025       | Authorization Expiration Date: Not Provided           | Total Quantity: Not Provided              |
| Decision Date: Not Provided                                    | Decision Status: ACTIVE              | Post Acute Care Facility Discharge Date: Not Provided | Expected Acute Discharge Date: 03/31/2025 |
| Ordering Physician: ORDERING PHYSICIAN NOT<br>PROVIDED         |                                      |                                                       |                                           |
| Denial Rationale: N/A                                          |                                      |                                                       |                                           |
| Patient                                                        | Requesting Provider                  | Servicing                                             | Provider                                  |

| First Name:    | LNAME                        |
|----------------|------------------------------|
| Last Name:     | FNAME                        |
| Date of Birth: | 06/19/1933                   |
| Address:       | 123 STREET , CITY, MD, 21102 |
| Phone:         | 1112223333                   |
| Member Plan ID | : 100002914                  |

| Requesting Pr | ovider                                  | Servicing Prov | ider                                            |
|---------------|-----------------------------------------|----------------|-------------------------------------------------|
| Name:         | ABC HOSPITAL                            | Name:          | ABC SKILLED REHAB                               |
| Address:      | 5401 OLD COURT RD RANDALLSTOWN MD 21133 | Address:       | 7355 FURNACE BRANCH RD , GLEN BURNIE, MD, 21060 |
| Phone :       | 999-999-9999                            | Phone:         | Not Provided                                    |
| Fax :         | 888-888-8888                            | Fax:           | Not Provided                                    |
| Tax ID:       | 521372665                               | Tax ID:        | 201418557                                       |
|               |                                         | NPI:           | 1922129501                                      |
|               |                                         |                |                                                 |

| ICD Codes         |          | Additional Documents |
|-------------------|----------|----------------------|
| ICD Code:         | S92.151S |                      |
| ICD Code Version: | 10       | File Name            |
|                   |          |                      |

# Concurrent Review Process

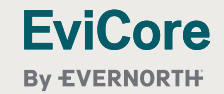

### **Concurrent Review Process**

Return to the Home screen. Under "Recently Submitted Cases", locate the patient whom you would like to upload clinicals. Select the "Upload" link, attach the clinical record, select "Open", and the file will be uploaded to the patient's EviCore chart in real time.

| EviCore<br>By EVERNORTH                                                                          |                                                                                                    |                                                                                                    | line Chat 😧 🍙 Logout                                                                                                    |
|--------------------------------------------------------------------------------------------------|----------------------------------------------------------------------------------------------------|----------------------------------------------------------------------------------------------------|----------------------------------------------------------------------------------------------------|
| Announcements Home                                                                               | Search/Start Case Claim Search Payment Status CareCore National Portal Post Acute Care                                                                                                    |                                                                                                    |                                                                                                    |
| Announcements Home                                                                               | Member / Case Look Up                                                                                                    |                                                                                                    |                                                                                                    |
| **Cases in RED font require Pro                                                                  | vider action                                                                                                    |                                                                                                    |                                                                                                    |
| Pending Cases for the last 7                                                                     | days                                                                                                    |                                                                                                    | ☆ 관 🖹 🛃                                                                                                    |
|                                                                                                  |                                                                                                    | Clear Filters                                                                                                    | Refresh Data Save Preference                                                                                                    |
| Upload ~ Case Nu                                                                                 | mber v Insurer Name v Patient Name v Date Of Birth v Service Requested v ServiceType                                                                                                    | Servicing Provider v Decision Status v Authorization Number v Start Date Of Care                                                                                       | Authorization End Date $$                                                                                                    |
|                                                                                                  |                                                                                                    |                                                                                                    | No items to display                                                                                                    |
| Recently Submitted CasesStart Date :12/26/2024UploadVCase Nu294224294354Upload294354Upload294409 | Libraries > Documents > PORTAL DOCUMENTS      Organize > New Folder      Foroites      Recent Places      Documents library     PORTAL DOCUMENTS      Date modified Type Size Authors      Name      Detation Document 1,082 KB      Detation of the date Acrobat Document 1,082 KB | Warning message if attachment is too<br>large. Limit of 5MB/5000KB<br>myevicoreportalqa.us.medsolutions.com says<br>Attachment size exceeds the allowable limit of 5MB | Image: Control Control Contro Control Control Control Control Control Control Control Control C |
| Upload 294467<br>293704                                                                          |                                                                                                    | myevicoreportalstg.us.medsolutions.com says<br>File Uploaded Successfully                                                                                              | 03/31/2025<br>03/05/2025<br>1 - 5 of 5 items                                                                                                    |
| FviCore                                                                                          | File name: TEST BCBSM PA FORM FOR PORTAL 0318                                                                                                    | OK                                                                                                    |                                                                                                    |

© 2025 EviCore healthcare. All Rights Reserved. This presentation contains CONFIDENTIAL and PROPRIETARY information.

By EVERNORTH

### **EviCore Provider Portal Support**

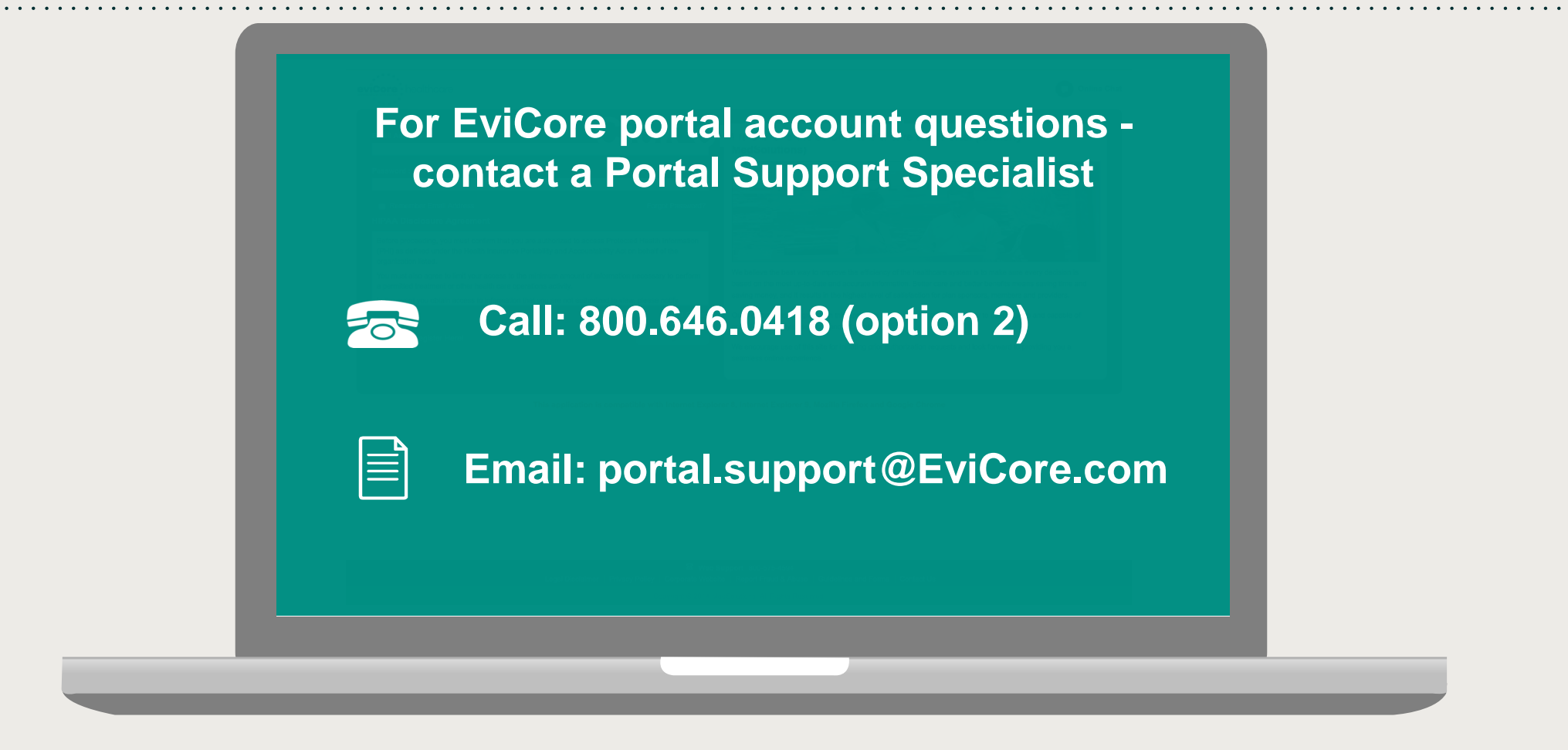

Portal Support Services: Available Monday through Friday, 8:00 a.m. – 7:00 p.m. EST

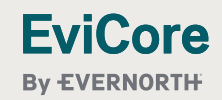

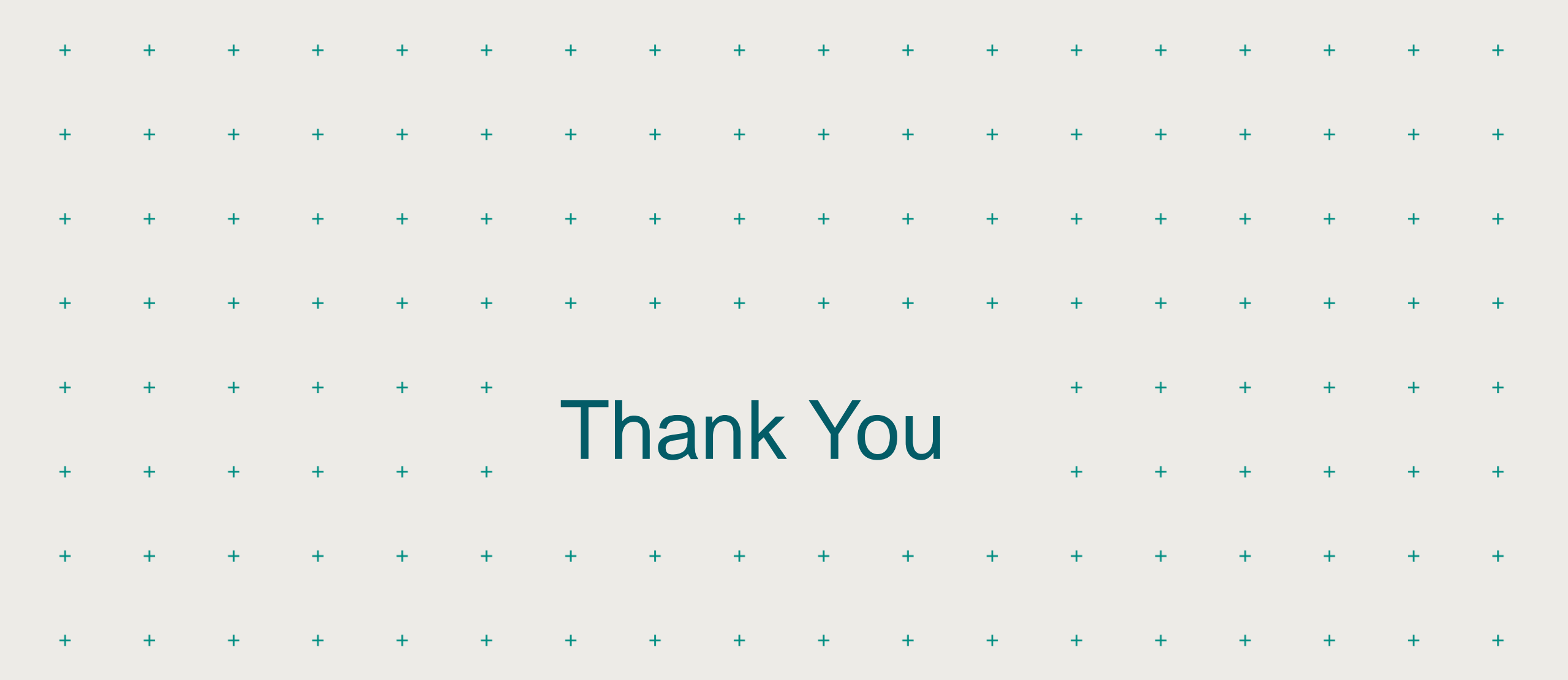

![](_page_52_Picture_1.jpeg)

53